Bedienungsanleitung

# Tektronix

Erweiterungsmodule der Serie TDS 200

070-9566-04

Dieses Dokument unterstützt Firmware der Serie TDS 200 in der Version 1.06 und höher, TDS2HM alle Versionen, TDS2CM-Firmware der Version 1.04 und höher sowie TDS2MM-Firmware der Version 1.00 und höher. Weitere Informationen siehe Abschnitt *Zuerst lesen* auf Seite 1.

CE

Copyright © Tektronix, Inc. Alle Rechte vorbehalten.

Tektronix-Produkte sind durch erteilte und angemeldete US- und Auslandspatente geschützt. In dieser Dokumentation enthaltene Informationen ersetzen jene in sämtlichen früheren Veröffentlichungen. Veränderungen bei Preisen und Spezifikationen vorbehalten.

Gedruckt in den USA

Tektronix, Inc., P.O. Box 1000, Wilsonville, OR 97070-1000, USA

TEKTRONIX und TEK und sind eingetragene Warenzeichen von Tektronix, Inc.

#### GEWÄHRLEISTUNGS – KURZFASSUNG (Erweiterungsmodule TDS2HM, TDS2CM und TDS2MM)

Tektronix gewährleistet, daß die von Tektronix hergestellten und vertriebenen Produkte über einen Zeitraum von (3) Jahren ab dem Datum der Auslieferung durch einen autorisierten Tektronix-Händler frei von Material- und Arbeitsmängeln sind. Sollte ein Produkt sich während dieser Gewährleistungdauer als defekt erweisen, wird Tektronix das defekte Produkt wie in der vollständigen Gewährleistungserklärung beschrieben reparieren oder durch ein neues ersetzen.

Zur Vereinbarung von Service-Dienstleistungen wenden Sie sich bitte an das nächste Verkaufs- oder Servicebüro von Tektronix, wo Sie auch die vollständige Fassung der Gewährleistungserklärung erhalten.

MIT AUSNAHME DER IN DIESER KURZFASSUNG ODER DER GÜLTIGEN GEWÄHRLEISTUNGSERKLÄRUNG GEGEBENEN GARANTIEN SCHLIESST TEKTRONIX JEGLICHE GEWÄHRLEISTUNGSANSPRÜCHE, AUSDRÜCKLICHE ODER IMPLIZIERTE, DARUNTER AUCH OHNE EINSCHRÄNKUNG DIE IMPLIZIERTEN GEWÄHLRLEISTUNGEN FÜR MARKTGÄNGIGKEIT UND EIGNUNG FÜR EINEN SPEZIELLEN ZWECK AUS. TEKTRONIX HAFTET NICHT FÜR INDIREKTE UND BESONDERE SCHÄDEN SOWIE FOLGESCHÄDEN.

# Inhaltsverzeichnis

| Zusammenfassende Sicherheitshinweisei                                                                                                    |
|----------------------------------------------------------------------------------------------------|
| Vorwort       iv         Konventionen       iv         Befehlseingabe       v         Wenn Sie sich mit Tektronix in Verbindung setzen wollen       v                                                                          |
| Zu Beginn       1         Zuerst lesen       1         Merkmale       2         Aus- und Einbau von Modulen       2         Überprüfen der Modulinstallation       6         Problembehebung bei der Modulinstallation       6 |
| <b>TDS2HM Hardcopy-Modul</b> 7Einstellung Drucken8Überprüfen des Hardcopy-Ports9Drucken eines Oszilloskopbildschirms9                                                                                                    |
| <b>TDS2CM Kommunikationsmodul</b> 10RS-232-Einstellung11GPIB-Einstellung21                                                                                                    |
| <b>TDS2MM Meßmodul</b> 27Geänderte Rechenfunktionen28Signalmessungen29Verwendung der FFT30                                                                                                    |
| Anhang A: Zertifizierungen und Erfüllung von Normen       42         Anhang B: Verschick CDID und DS 222       42                                                                                                    |
| Annang B: Vergleich GPIB und RS-232 43                                                                                                    |
| Annang C: manubucher 45                                                                                                    |

# Zusammenfassende Sicherheitshinweise

Bitte lesen sie die folgenden Sicherheitshinweise aufmerksam durch, um Verletzungen und Schäden an diesem Gerät sowie allen daran angeschlossenen Geräten zu vermeiden. Zur Vermeidung von möglichen Gefahren, ist dieses Gerät nur entsprechend der Spezifikation zu verwenden.

Wartungsarbeiten sind nur von qualifiziertem Wartungspersonal durchzuführen.

Beim Arbeiten mit diesem Produkt ist möglicherweise auch ein Zugriff auf andere Teile des Systems erforderlich. Lesen Sie die *Zusammenfassenden Sicherheitshinweise* in anderen Systemhandbüchern und informieren Sie sich über mit dem Betrieb des Systems verbundene Warnungen und Gefahrenhinweise.

#### Vermeiden von Verletzungen

Vermeidung einer elektrischen Überlastung. Zur Vermeidung der Gefahr eines elektrischen Schlages oder von Feuer, sind an den Anschlüssen nur Spannungen anzulegen, die den für den jeweiligen Anschluß spezifizierten Spannungsbereich nicht überschreiten.

Nicht ohne Abdeckungen betreiben. Um die Gefahr eines elektrischen Schlages oder von Feuer zu vermeiden, dieses Gerät nicht bei abgenommenen Abdeckungen bzw. Platten betreiben.

Nicht in nasser/feuchter Umgebung betreiben. Zur Vermeidung eines elektrischen Schlages, dieses Gerät nicht in nassen oder feuchten Umgebungsbedingungen betreiben.

Nicht in explosionsgefährdeter Umgebung betreiben. Zur Vermeidung von Verletzungsen und Feuergefahr, dieses Gerät nicht in explosionsgefährdeter Umgebung betreiben.

### Vermeidung von Geräteschäden

Möglicherweise beschädigte Geräte nicht betreiben. Bei Verdacht auf einen Defekt ist das Gerät von qualifiziertem Wartungspersonal zu prüfen.

### Sicherheitsbegriffe und -symbole

Hinweise in diesem Handbuch. Die folgenden Begriffe werden im Handbuch verwendet:

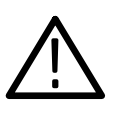

VORSICHT. Dieser Begriff wird zum Hinweis auf Bedingungen oder Vorgehensweisen, die zu Schäden an diesem Gerät oder anderen Sachschäden führen könnten, verwendet.

Bezeichnungen auf dem Gerät. Diese Begriffe können am Gerät angebracht sein:

DANGER weist auf eine Verletzungsgefahr hin, die, wenn Sie diese Kennzeichnung sehen, unmittelbar zugänglich ist.

WARNING weist auf eine Verletzungsgefahr hin, die, wenn Sie diese Kennzeichnung sehen, noch nicht unmittelbar zugänglich ist.

CAUTION weist auf die Gefahr von Schäden an Gerät oder anderen Gegenständen hin.

Symbole auf dem Gerät. Die folgenden Symbole können auf dem Gerät angebracht sein:

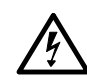

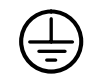

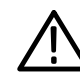

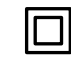

VORSICHT Hochspannung

Masseanschluß (Erde)

ACHTUNG Im Handbuch nachlesen

Doppelt isoliert

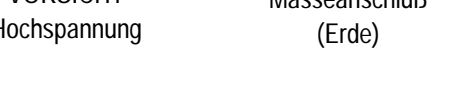

# Vorwort

Diese Bedienungsanleitung beschreibt die Installation, die Einrichtung und das Testen der Erweiterungsmodule TDS2CM, TDS2HM und TDS2MM. Dieses Handbuch setzt voraus, daß Sie mit der Bedienung eines Oszilloskops der Serie TDS 200 vertraut sind.

### Konventionen

In diesem Handbuch werden die folgenden Konventionen verwendet:

- Beschriftete Tasten der Oszilloskopfrontplatte sind in diesem Handbuch in Gro
  ßbuchstaben angegeben. Zum Beispiel DIENSTPGM., HARDCOPY.
- Bildschirmmenüpunkte sind in diesem Handbuch jeweils mit dem Anfangsbuchstaben in Großschreibung angegeben. Zum Beispiel: Optionen, Grundeinstellung.
- Bei hintereinander aufgeführten Plattentasten, die durch ein
   →-Symbol getrennt sind, wird damit die Reihenfolge angegeben, in der die aufgeführten Tasten gedrückt werden müssen. Zum Beispiel, bedeutet die Abfolge DIENSTPGM. → Optionen → RS-232, daß zunächst an der Frontplatte DIENSTPGM. zu drücken ist, dann die Seitenmenütaste rechts neben dem Menüpunkt Optionen und danach die Seitenmenütaste rechts neben dem Menüpunkt RS-232.

## Befehlseingabe

Bei der Eingabe von Oszilloskopbefehlen über den RS-232- oder GPIB-Bus sind die folgenden allgemeinen Regeln zu beachten:

- Bei der Eingabe von Befehlen kann sowohl Gro
  ß- als auch Kleinschreibung verwendet werden.
- Viele Oszilloskopbefehle können abgekürzt werden. Diese Abkürzungen werden in Großbuchstaben dargestellt. So kann zum Beispiel der Befehl ACQuire:NUMAVg einfach als ACQ:NUMAV oder acq:numav eingegeben werden.
- Jedem Befehl können unsichtbare Zeichen vorangestellt werden. Diese schließen alle Kombinationen der ASCII-Steuerzeichen 00 bis 09 und 0B bis 20 hexadezimal (dezimal 0 bis 9 und 11 bis 32) ein.
- Das Oszilloskop ignoriert Befehle, die lediglich aus einer Kombination von unsichtbaren Zeichen und Zeilenvorschüben bestehen.

# Wenn Sie sich mit Tektronix in Verbindung setzen wollen

| Produkt-<br>unterstützung    | <ul> <li>Bei anwendungsorientierten Fragen zu einem</li> <li>Meßprodukt von Tektronix können Sie uns</li> <li>gebührenfrei unter der folgenden Nummer in</li> <li>Nordamerika anrufen:</li> <li>1-800-TEK-WIDE (1-800-835-9433, App. 2400)</li> <li>6:00 - 17.00 Uhr, Pazifische Zeit</li> </ul> |
|------------------------------|----------------------------------------------------------------------------------------------------|
|                              | Oder Sie wenden sich an uns über unsere<br>E-mail-Adresse:<br>tm_app_supp@tek.com                                                                                                    |
|                              | Um Produktunterstützung außerhalb von Nord-<br>amerika zu erhalten, wenden Sie sich bitte an<br>Ihren örtlichen Tektronix-Händler oder das je-<br>weilige Verkaufsbüro.                                                                                                    |
| Service-<br>Unterstützung    | Wenden Sie sich an Ihren örtlichen Tektronix-<br>Händler oder an das jeweilige Verkaufsbüro.<br>Oder besuchen Sie unsere Website, wo Sie eine<br>weltweite Auflistung der Kundendienststütz-<br>punkte finden.                                                                                   |
|                              | http://www.tek.com/measurement                                                                                                    |
| Für weitere<br>Informationen | In Nordamerika:<br>1-800-TEK-WIDE (1-800-835-9433)<br>Sie werden von der Vermittlungsstelle ent-<br>sprechend weiterverbunden.                                                                                                    |
| Unsere<br>Postanschrift      | Tektronix, Inc.<br>P.O. Box 1000<br>Wilsonville, OR 97070-1000, USA                                                                                                    |

# Zu Beginn

Dieses Kapitel beschreibt die Installation und die Prüfung von Erweiterungsmodulen der Serie TDS 200.

### **Zuerst lesen**

HINWEIS. Der folgende Text ist vor der Installation des Moduls zu lesen. Zur Anzeige der Versionsnummer der Firmware von Oszilloskop und Modul, DIENSTPGM. ► System Status ► Versch. drücken.

#### Das TDS2MM und die Serie TDS 200

Das TDS2MM Modul kann nur mit Oszilloskopen der Serie TDS 200 mit einer Firmwareversion v1.06 oder höher betrieben werden. Weitere Informationen zur Aufrüstung der Firmware von Oszilloskopen der Serie 200 erhalten Sie von Tektronix.

#### Seiko Drucker-Support

Der Seiko Drucker-Support (DPU411, DPU412) ist nur mit den folgenden Firmware-Konfigurationen verfügbar:

| Modul und Firmware                            | TDS 200 Firmware |
|-----------------------------------------------|------------------|
| TDS2HM v1.00 alle                             | v1.09 und höher  |
| TDS2CM v1.04 alle <sup>1</sup>                | v1.09 und höher  |
| TDS2MM v1.00 und höher                        | v1.06 und höher  |
| <sup>1</sup> Mit der Version TDS2CM v1.03 und | früher ist keine |

Anwahl von DPU411 oder DPU412 über eine Fernschnittstelle möglich.

# Merkmale

In der folgenden Tabelle sind die Modulmerkmale aufgeführt.

| Modul  | Centronics | RS-232 | GPIB | FFT,<br>Anstiegs-/Abfall<br>zeit, Pos/neg<br>Impulsbreite |
|--------|------------|--------|------|-----------------------------------------------------------|
| TDS2HM | •          |        |      |                                                           |
| TDS2CM | •          | •      | •    |                                                           |
| TDS2MM | •          | •      | •    | •                                                         |

# Aus- und Einbau von Modulen

In den folgenden Anschnitten ist der sichere Aus- und Einbau eines Moduls an Ihrem Oszilloskop beschrieben.

Vermeidung von Schäden durch elektrostatische Entladung

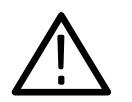

**VORSICHT**. Durch elektrostatische Entladungen (ESD) können Komponenten des Erweiterungsmoduls und des Oszilloskops beschädigt werden. Um dies zu verhindern, befolgen Sie beim Einund Ausbau sowie bei der Handhabung von Erweiterungsmodulen die nachstehenden Schritte:

- **1.** Vor dem Aus- und Einbau von Modulen, das Oszilloskop immer ausschalten.
- 2. Erweiterungsmodule so wenig wie möglich bewegen.
- **3.** Erweiterungsmodule in einem statikgeschützten Beutel oder Behälter transportieren und lagern.
- 4. Das Erweiterungsmodul nicht auf Oberflächen schieben.
- 5. Beim Ein- oder Ausbau des Erweiterungsmoduls ist eine geerdete, antistatische Handgelenksmanschette zu tragen, um die statische Spannung des Körpers zu entladen.
- 6. Die Anschlußstifte des Oszilloskop-Erweiterungsmoduls nicht berühren.
- 7. Keine Geräte verwenden, die im Arbeitsbereich, in dem der Einoder Ausbau erfolgt, statische Ladungen erzeugen oder speichern können.
- 8. Erweiterungsmodule nicht in Bereichen handhaben, deren Böden oder Arbeitsflächen eine statische Ladung erzeugen können.
- **9.** Sicherstellen, daß nach dem Ausbau des Erweiterungsmoduls die Modulabdeckung wieder angebracht wird.

#### Ausbau eines Erweiterungsmoduls

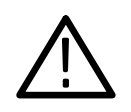

**VORSICHT.** Durch elektrostatische Entladungen (ESD) können Komponenten des Erweiterungsmoduls und des Oszilloskops beschädigt werden. Um dies zu verhindern, folgen Sie beim Ein- und Ausbau sowie bei der Handhabung von Erweiterungsmodulen den Schritten auf Seite 3.

Nach dem Ausbau eines Moduls ist zum Schutz der Kontaktstifte der Modulblinddeckel anzubringen.

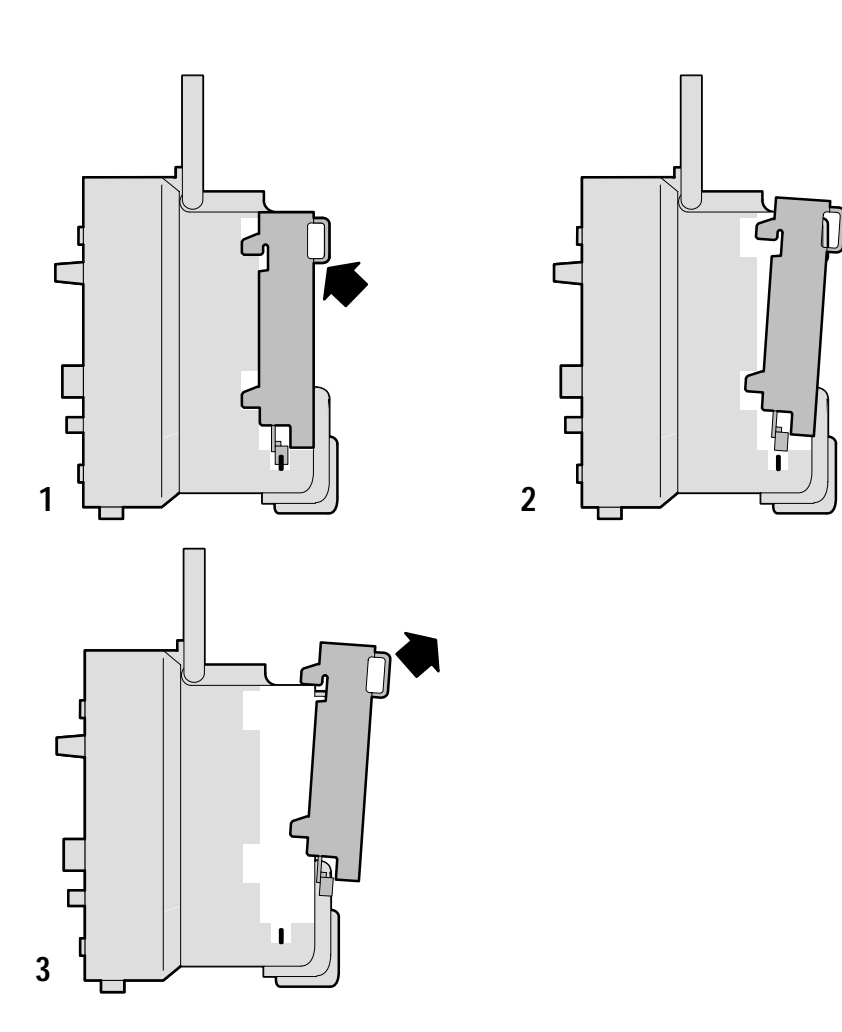

#### Einbau eines Erweiterungsmoduls

Sicherstellen, daß vor dem Einsetzen des Moduls der Modulanschluß auf die Anschlußstifte des Oszilloskops ausgerichtet ist.

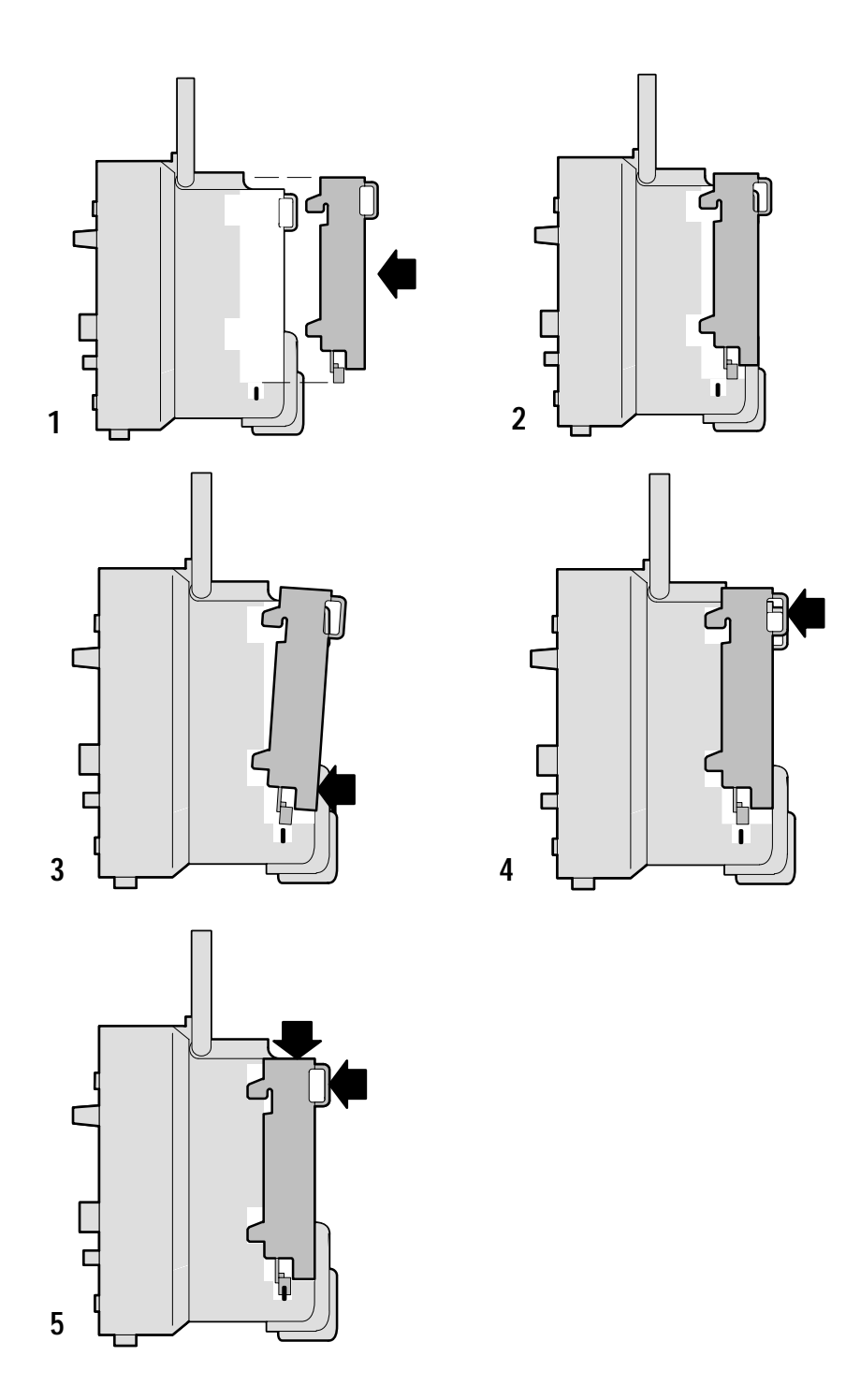

### Überprüfen der Modulinstallation

Um die korrekte Installation des Erweiterungsmoduls zu prüfen, zunächst Oszilloskop einschalten. Auf dem Einschaltbildschirm sollte die Meldung "Erweiterungs modul in Ordnung" erscheinen. Erkennt das Oszilloskop das Erweiterungsmodul beim Anlaufen nicht, sind die nachfolgend unter *Problembehebung bei der Modulinstallation* aufgeführten Schritte durchzuführen.

### Problembehebung bei der Modulinstallation

Erkennt das Oszilloskop beim Anlaufen das Erweiterungsmodul nicht, sind die folgenden Schritte durchzuführen:

- 1. Oszilloskop ausschalten.
- **2.** Die auf Seite 3 aufgeführten Sicherheitshinweise gegen elektrostatische Entladung befolgen.
- **3.** Alle Kabel vom Erweiterungsmodul trennen.
- **4.** Erweiterungsmodul entfernen (siehe Seite 4).
- **5.** Optionsanschluß am Oszilloskop auf verbogene, abgebrochene oder fehlende Stifte überprüfen. Verbogene Stifte vorsichtig ausrichten.
- 6. Erweiterungsmodul wieder am Oszilloskop installieren.
- 7. Oszilloskop einschalten. Zeigt das Oszilloskop das installierte Modul immer noch nicht an, wenden Sie sich bitte an den nächsten Tektronix-Kundendienst.

# **TDS2HM Hardcopy-Modul**

Das TDS2HM Modul ermöglicht den Ausdruck der Oszilloskop-Bildschirmdaten auf einem Drucker. Dieses Kapitel beschreibt die Einrichtung und das Testen des TDS2HM Hardcopy-Erweiterungsmoduls. Diese Informationen gelten auch für die Druck-Funktion des TDS2CM Kommunikationsmoduls und des TDS2MM Meßmoduls.

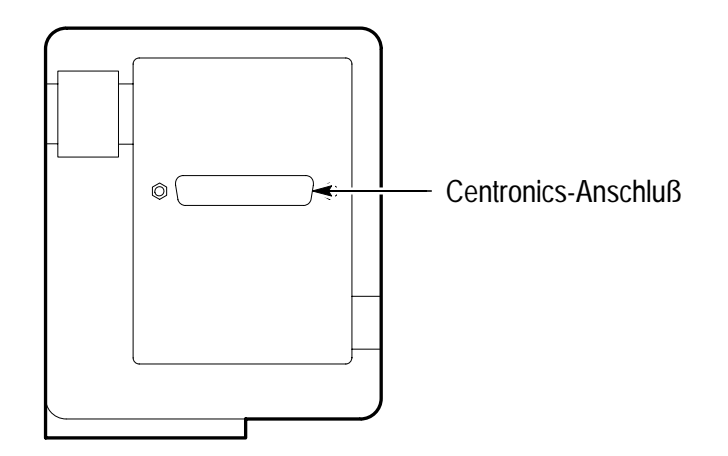

# **Einstellung Drucken**

Zur Einstellung des TDS2HM Moduls ist wie folgt vorzugehen:

- 1. Oszilloskop einschalten.
- **2.** DIENSTPGM. ► Optionen ► Drucker-Einstellung wählen.
- **3.** Die Menütaste neben dem Menüpunkt drücken, um die Einstellungen auf die des verwendeten Druckers abzustimmen. In der folgenden Tabelle sind die möglichen Einstellungen aufgeführt.

Das Oszilloskop speichert diese Einstellungen bis zu einer erneuten Änderung. Durch das Abschalten des Oszilloskops werden diese Einstellungen nicht gelöscht.

| Menü                               | Einstellungen                                                                                                    | Bemerkungen                                                     |
|------------------------------------|----------------------------------------------------------------------------------------------------|-----------------------------------------------------------------|
| Layout                             | Hochformat, Querformat                                                                                                | Ausrichtung des Hardcopy-<br>Ausdrucks                          |
| Format                             | Epson, ThinkJet, DeskJet,<br>LaserJet, BMP, PCX,<br>EPSIMAGE, INTERLEAF,<br>DPU411 <sup>1</sup> , DPU412 <sup>1</sup> | Gerätetyp des am Hardcopy-<br>Port angeschlossenen<br>Druckers. |
| Port (nur<br>TDS2CM und<br>TDS2MM) | Centronics, RS-232, GPIB                                                                                              | Modulport, an den der Drucker<br>angeschlossen ist              |
| Drucken<br>abbrechen               |                                                                                                    | Unterbricht den Datentransfer<br>zum Hardcopy-Gerät             |

<sup>1</sup> Für weitere Informationen zu Seiko-Drucker siehe *Zuerst lesen* auf Seite 1.

# Überprüfen des Hardcopy-Ports

- **1.** Falls das Oszilloskop bereits an einen Drucker angeschlossen ist, mit Schritt 4 fortfahren.
- 2. Oszilloskop und Drucker ausschalten.
- **3.** Das Oszilloskop mit dem entsprechenden Kabel an den Drucker anschließen.
- 4. Oszilloskop und Drucker einschalten.
- 5. Falls noch nicht geschehen, die für das jeweilige Erweiterungsmodul entsprechenden Druck-Einstellungen vornehmen. Siehe Seite 8.
- **6.** Am Oszilloskop die Taste HARDCOPY betätigen. Der Drucker sollte nach wenigen Sekunden mit dem Ausdruck des Oszilloskopbildschirms beginnen.

# Drucken eines Oszilloskopbildschirms

Zum Ausdrucken der Daten auf der Bildschirmanzeige, die HARDCOPY-Taste drücken. Das Oszilloskop benötigt einige Sekunden, um die Bildschirmdaten zu erfassen und an den Drucker zu senden. Der Drucker beginnt dann mit dem Ausdruck des Oszilloskop-Bildschirms. Die gewählten Druckereinstellungen bestimmen die für den Ausdruck der Bildschirmdaten benötigte Zeit.

# **TDS2CM Kommunikationsmodul**

Dieses Kapitel beschreibt das Einrichten und Testen der RS-232- und GPIB-Schnittstellen des TDS2CM Kommunikations-Erweiterungsmoduls. Das TDS2CM Modul verfügt über alle Merkmale des TDS2HM Moduls, die in *TDS2HM Hardcopy-Modul* beginnend mit Seite 7 beschrieben sind. Diese Informationen gelten auch für die Kommunikationsfunktion des TDS2MM Meßmoduls.

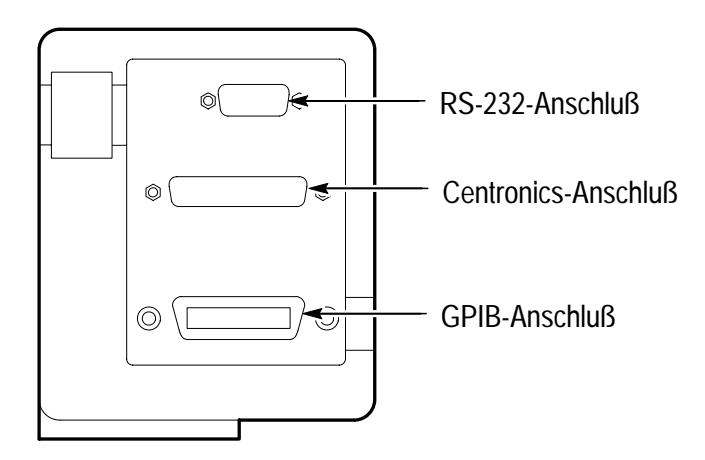

## **RS-232-Einstellung**

Dieser Abschnitt beschreibt das Einrichten und Testen der Schnittstelle RS-232 des Erweiterungsmoduls. RS-232 ist ein serieller 8-Bit Kommunikationsstandard, der die Kommunikation des Oszilloskops mit einem externen RS-232-Gerät, wie z.B. einem Computer, Terminal oder Drucker ermöglicht. Der Standard definiert zwei Gerätetypen: Datenterminal-Geräte (DTE) und Datenkommunikations-Geräte (DCE). Das Oszilloskop der Serie TDS 200 ist ein DTE-Gerät.

*RS-232 Konventionen* auf Seite 19 beschreibt RS-232-Konventionen. Der *Stiftplan RS-232-Anschluß* auf Seite 20 zeigt eine Darstellung des RS-232 Anschlusses mit 9 Stiften unter Angabe der Stiftnummern und der Signalzuweisungen.

#### Auswahl eines RS-232-Kabels

Zum Anschluß des Oszilloskops an ein externes Gerät ist ein RS-232-Kabel erforderlich. Zur Auswahl des richtigen Kabels für den Anschluß des Moduls an Ihr RS-232-Gerät ist die folgende Tabelle zu verwenden.

| Anschluß des<br>Oszilloskops an                                  | Erforderlicher Kabeltyp                                            | Tektronix-<br>Teilenummer |
|------------------------------------------------------------------|--------------------------------------------------------------------|---------------------------|
| PC/AT oder Laptop-<br>Computer                                   | 9-Stift-Steckerbuchse auf<br>9-Stift-Steckerbuchse,<br>Null-Modem  | 012-1379-00               |
| PCs mit seriellen<br>25-Stift-Portanschlüssen                    | 9-Stift-Steckerbuchse auf<br>25-Stift-Steckerbuchse,<br>Null-Modem | 012-1380-00               |
| Serielle Drucker, wie<br>z.B. HP Deskjet und<br>Sun Workstations | 9-Stift-Steckerbuchse auf<br>25-Stift-Stecker, Null-Modem          | 012-1298-00               |
| Telefonmodems                                                    | 9-Stift-Steckerbuchse auf 25-Stift-Stecker, Modem                  | 012-1241-00               |

#### Anschluß eines externen Gerätes

Bei Anschluß des Moduls an ein externes RS-232-Gerät sind die folgenden Anweisungen zu beachten:

- Das richtige Kabel verwenden (siehe Tabelle auf Seite 12).
- Nur Kabel verwenden, das nicht länger als ca. 15 m ist.
- Vor dem Einstecken des Kabels in den Anschlu
  ß, Oszilloskop und externes Ger
  ät ausschalten.
- Oszilloskop nur an ein DCE-Gerät anschließen.
- Sicherstellen, daß die Oszilloskop-Signalmasse (Stift 5) mit der Signalmasse des externen Gerätes verbunden ist.
- Die Gerätemasse des Oszilloskops mit der Gerätemasse des externen Gerätes verbinden.

#### **RS-232-Einstellungen**

Zur Einstellung der RS-232-Schnittstelle des Oszilloskops:

- **1.** DIENSTPGM. ► Optionen ► RS-232 drücken.
- 2. Um die Einstellungen auf die des externen Gerätes abzustimmen, die Menütaste neben dem Menüpunkt drücken. Die folgende Tabelle zeigt die Einstellungen, die geändert werden können.

Das Oszilloskop speichert diese Einstellungen bis zu einer erneuten Änderung. Durch das Abschalten des Oszilloskops werden diese Einstellungen nicht gelöscht.

| Menü                    | Einstellungen                                 | Bemerkungen                                                                                                    |
|-------------------------|-----------------------------------------------|----------------------------------------------------------------------------------------------------|
| Grund-<br>einstellungen |                                               | Setzt die RS-232-Schnittstelle auf die<br>Werkseinstellung zurück (Baud=9600,<br>Fluß=Hardflag, EOL String=LF,<br>Parität=Keine).                     |
| Baud                    | 300, 600, 1200,<br>2400, 4800, 9600,<br>19200 | Bestimmt die Datenübertragungsrate.                                                                                                    |
| Fluß-<br>steuerung      | Hardflag, Softflag,<br>Keine                  | Einstellung der Datenflußsteuerung<br>(Softflag=Xon/Xoff, Hardflag=RTS/CTS).<br>Bei der Übertragung von binären Daten<br>Hardware Flagging verwenden. |
| EOL String              | CR, LF, CR/LF,<br>LF/CR                       | Bestimmt das vom Oszilloskop gesen-<br>dete Zeilenende-Abschlußsymbol.                                                                                |
| Parität                 | Keine, gerade,<br>ungerade                    | Fügt ein Fehlertestbit (neuntes Bit) an jedes Zeichen an.                                                                                             |

#### Testen der RS-232-Schnittstelle

Zum Testen der RS-232-Schnittstelle des Oszilloskops:

- **1.** Das Oszilloskop mit Hilfe eines entsprechenden RS-232-Kabels an einen PC anschließen (siehe Tabelle auf Seite 12).
- 2. PC einschalten.
- **3.** Auf dem PC ein Terminal-Emulationsprogramm wie z.B. Microsoft Windows Terminal ausführen. Sicherstellen, daß der serielle Port des PC wie folgt eingestellt ist:

| Funktion           | Einstellung |
|--------------------|-------------|
| Baudrate           | 9600        |
| Datenflußsteuerung | Hardflag    |
| Parität            | Keine       |
| EOL string         | LF          |

- 4. Das Oszilloskop einschalten.
- 5. Den Oszilloskoptastkopf mit dem Eingangsanschluß an Kanal 1 verbinden. Die Tastkopfspitze und das Erdungskabel mit den TASTKOPFABGL.-Anschlüssen verbinden.

Das TASTKOPFABGL.-Signal ist eine Rechteckwelle mit einer Frequenz von  $\approx$ 1 kHz und einer Spitzenspannung von  $\approx$ 5 V. Die folgende Abbildung zeigt den Anschluß des Tastkopfes an das Oszilloskop.

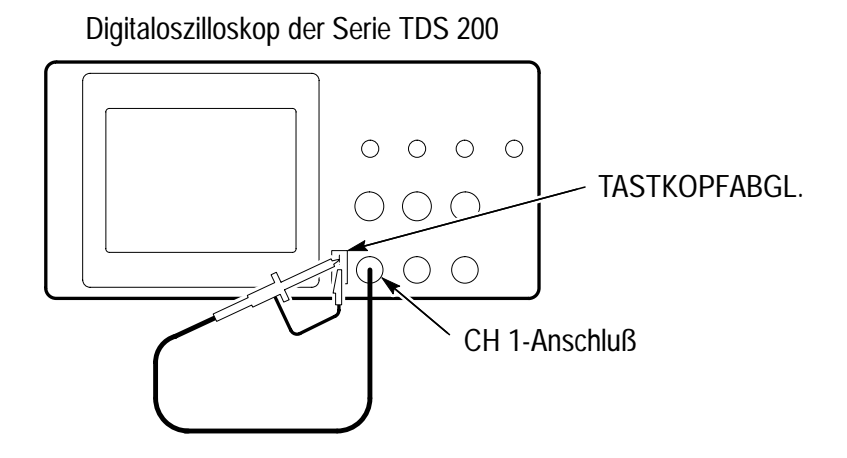

- 6. Am Oszilloskop DIENSTPGM. ► Optionen ► RS-232 drücken.
- **7.** Sicherstellen, daß die Menüeinstellungen mit den in der Tabelle auf Seite 15 aufgeführten Angaben übereinstimmen.
- 8. In Ihrem PC-Terminalprogramm ID? eingeben, danach die EINGABE-Taste drücken, um den Befehl zu senden. Das Oszilloskop gibt seine Identifikations-Zeichenkette aus, die etwa wie folgt aussehen sollte:

ID TEK/TDS 220, CF:91.1CT, FV:V1.09 TDS2CM:CMV:V1.04

Falls das Oszilloskop nicht reagiert, unter Problembehebung auf Seite 18 ff nachlesen.

- **9.** Zum Rücksetzen des Oszilloskops auf die werksseitigen Standardeinstellungen FACtory eingeben.
- **10.** Den Befehl AUTOSet EXECute eingeben, damit das Oszilloskop automatisch das Eingangssignal erfaßt.

- **11.** Zur Auswahl von Messungen an Kanal 1 den Befehl MEASUrement:IMMed:SOURCE CH1 eingeben.
- **12.** Zur Einrichtung der Spannungsmessung den Befehl MEASUrement:IMMed:TYPe PK2 eingeben.
- 13. Zur Abfrage des Meßergebnisses den Befehl MEASUrement:IMMed:VALue? eingeben. Das Oszilloskop gibt ein Ergebnis wie etwa 5.16E0 aus. Dieses Ergebnis ist die Spannungsmessung des TASTKOPFABGL.-Signals bei Verwendung des Standardtastkopfes 10x.

Damit ist die RS-232-Schnittstellenprüfung abgeschlossen.

#### **RS-232** Problembehebung

Falls bei der Kommunikation zwischen dem Oszilloskop und dem externen Gerät (PC oder Drucker) Probleme auftreten, sind zur Problembehebung die folgenden Schritte durchzuführen:

- 1. Prüfen, ob das Modul funktioniert. Siehe *Überprüfen der Modulinstallation* auf Seite 6.
- Sicherstellen, daß das richtige RS-232-Kabel verwendet wird. Feststellen, ob Ihr externes Gerät ein Null-Modem oder eine Durchgangsverbindung benötigt. Informationen über RS-232-Kabel finden sich in der Tabelle auf Seite 12.
- **3.** Überprüfen, ob das RS-232-Kabel sowohl mit dem Oszilloskop als auch dem richtigen Port des externen Gerätes korrekt verbunden ist.
- **4.** Sicherstellen, daß der Drucker oder das Programm des PC den gleichen Port verwendet, an den das RS-232-Kabel angeschlossen ist. Programm bzw. Drucker nochmals starten.
- **5.** Sicherstellen, daß die RS-232-Einstellungen für das Oszilloskop den beim externen Gerät verwendeten Einstellungen entsprechen:
  - **a.** Die RS-232-Einstellungen für das externe Gerät bestimmen.
  - **b.** Am Oszilloskop DIENSTPGM. ► Optionen ► RS-232 drücken.
  - **c.** Oszilloskopeinstellungen auf die des externen Gerätes abstimmen.
  - **d.** Terminal-Emulationsprogramm erneut ausführen bzw. Druck nochmals starten.
- **6.** Versuchen Sie, sowohl das Oszilloskop als auch das externe Gerät auf eine langsamere Baudrate einzustellen.

#### **RS-232-Konventionen**

Für die RS-232-Schnittstelle gelten spezielle Verarbeitungskonventionen. In den nächsten Abschnitten werden die Übertragung von binären Daten, die Verarbeitung von Anhaltesignalen, die Anzeige von RS-232-I/O-Fehlern sowie die Überprüfung des Befehlsstatus behandelt.

#### Übertragung binärer Daten

Bei der Verwendung des RS-232-Ports zur Übertragung binärer Daten an das Oszilloskop sind die folgenden Punkte zu beachten:

- Wenn möglich, immer Hardware Flagging (RTS/CTS) verwenden. Hardware Flagging dient zur Vermeidung von Datenverlusten.
- Bei binären Daten enthalten alle acht Bit wichtige Informationen. Um sicherzustellen, daß alle acht Bit empfangen bzw. übertragen werden, ist das externe RS-232-Gerät für den Empfang bzw. die Übertragung von Acht-Bit-Zeichen zu konfigurieren (die RS-232-Wortlänge ist auf acht Bit einzustellen).

#### Anzeige von RS-232-I/O-Fehlern

Tritt bei Parität oder Rahmung ein Problem auf oder ist der Eingangs-/Ausgangspufferspeicher voll, werden Fehler angezeigt. Zur Anzeige von Fehlern gibt das Oszilloskop einen Ereigniscode aus. Bei Auftreten eines Fehlers, löscht das Oszilloskop alle Ein- und Ausgänge und wartet auf einen neuen Befehl.

#### Überprüfen des Befehlsstatus

Wenn der Status jedes eingegebenen Befehls überprüft werden soll, kann dies durch Anhängen einer \*STB?-Abfrage an jeden Befehl und anschließendes Ablesen der entsprechenden Antwort-Zeichenkette erfolgen.

#### Verarbeitung von Anhaltesignalen

Nimmt das Oszilloskop am RS-232-Port ein Anhaltesignal auf, gibt es DCL gefolgt vom Zeilenendeterminator zurück. Intern verhält sich das Oszilloskop so, als habe es einen GPIB <DCL> Befehl erhalten, der es dazu veranlaßt, den Inhalt der Eingangs- und Ausgangsspeicher zu löschen und auf einen neuen Befehl zu warten. Anhaltesignale verändern die Oszilloskopeinstellungen oder gespeicherten Daten nicht. Sie unterbrechen auch den Frontplattenbetrieb oder nicht-programmierbare Funktionen nicht.

Wird ein Anhaltesignal inmitten eines Zeichenstroms gesendet, können einige Zeichen, die unmittelbar vor oder nach dem Anhaltesignal gesendet werden, verlorengehen. Der Controller sollte warten, bis er die DCL und die Zeilenende-Terminatorkette empfängt, bevor er weitere Zeichen sendet.

#### Stiftplan RS-232-Anschluß

Die folgende Darstellung zeigt die Stiftnummerierung und die Signalzuweisungen für den RS-232-Anschluß des TDS2CM.

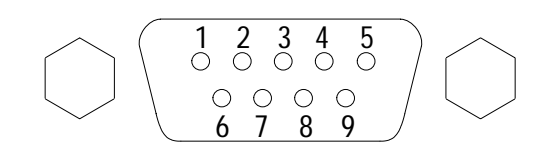

- 1 Keine Verbindung
- 2 Daten empfangen (RxD) (Eingang)
- 3 Daten übertragen (TxD) (Ausgang) (Ausgang)
- 4 Datenterminal bereit (DTR)
- 5 Signalerde (GND)
- Datensatz bereit (DSR) 6
- 7 Sendeaufforderung (RTS)
- 8 Sendebereit (CTS)
- 9 Keine Verbindung
- (Eingang) (Ausgang) (Eingang)

## **GPIB-Einstellung**

Dieser Abschnitt beschreibt das Einrichten und Testen der GPIB-Schnittstelle des Erweiterungsmoduls. GPIB ist ein paralleler 8-Bit Kommunikations-Standard, der die Kommunikation des Oszilloskops mit einem externen Gerät wie z.B. einem Controller, einem Rechner, einem Terminal oder einem Drucker ermöglicht.

#### Anschluß an externe GPIB-Geräte

Für den Anschluß Ihres Oszilloskops an ein GPIB-Netzwerk sind die folgenden Anweisungen zu beachten:

- Vor der Installation des Oszilloskops im GPIB-Netzwerk, sind das Oszilloskop und alle externen Geräte abzuschalten.
- Das Oszilloskop an das GPIB-Netzwerk anschließen. Dazu ein entsprechendes GPIB-Kabel verwenden. Kabelstecker können aufeinandergesteckt werden. In der folgenden Tabelle sind Kabel aufgeführt, die für den Anschluß des Oszilloskops am GPIB-Netzwerk lieferbar sind.

| Kabeltyp      | Tektronix-<br>Teilenummer |
|---------------|---------------------------|
| GPIB, 2 Meter | 012-0991-00               |
| GPIB, 1 Meter | 012-0991-01               |

- Dem Oszilloskop ist eine einmalige Geräteadresse zuzuweisen. Die Verwendung der gleichen Adresse für zwei verschiedene Geräte ist nicht erlaubt. Der folgende Abschnitt beschreibt die Einrichtung der GPIB-Schnittstelle des Oszilloskops.
- Bei der Verwendung des Netzwerks, sind mindestens zwei von drei GPIB-Geräten einzuschalten.

#### **GPIB-Einstellungen**

Einrichtung der GPIB-Schnittstelle des Oszilloskops:

- **1.** Falls noch nicht geschehen, das Oszilloskop an das GPIB-Netzwerk anschließen.
- 2. Am Oszilloskop DIENSTPGM. ► Optionen ► GPIB-Einstellung drücken.
- **3.** Um die Einstellungen zu ändern und dem Oszilloskop eine einmalige Adresse zuzuweisen, die Menütaste neben dem Menüpunkt drücken. In der folgenden Tabelle sind die Einstellungen, die vorgenommen werden können, aufgeführt.

Das Oszilloskop speichert diese Einstellungen, bis sie erneut geändert werden. Durch Abschalten des Oszilloskops werden die Einstellungen nicht gelöscht.

| Menü        | Einstellungen    | Bemerkungen                                                                                                    |
|-------------|------------------|----------------------------------------------------------------------------------------------------|
| Adresse     | 0 30             | Legt die GPIB-Busadresse des<br>Oszilloskops fest                                                                                                    |
| Busanschluß | TLK-LST, OFF-BUS | Zur Aktivierung der Kommunikation<br>zwischen Oszilloskop und GPIB-Bus<br>Talk-listen wählen. Zum Abschalten<br>der Oszilloskop-GPIB-Bus-Kommu-<br>nikation Off-Bus wählen. |

#### Testen der GPIB-Schnittstelle

Zur Überprüfung der GPIB-Schnittstelle des Oszilloskops ist die mit dem Controller gelieferte Dokumentation heranzuziehen.

In dem folgenden Verfahren wird durch Erfassung eines Signals und Rückgabe einer Spannungsmessung die Kommunikation mit dem Oszilloskop geprüft. Bei diesem Verfahren wird davon ausgegangen, daß das Oszilloskop mit dem GPIB-Netzwerk verbunden ist, ihm eine unverwechselbare Busadresse zugewiesen wurde und die Controller-Software läuft.

Überprüfung der GPIB-Schnittstelle:

 Den Oszilloskoptastkopf an den Eingangsanschluß von Kanal 1 anschließen. Die Tastkopfspitze und das Erdungskabel mit den TASTKOPFABGL.-Anschlüssen verbinden. Die Abbildung auf der nächsten Seite zeigt den Anschluß des Tastkopfes an das Oszilloskop.

Das TASTKOPFABGL.-Signal ist eine Rechteckwelle mit einer Frequenz von  $\approx 1$  kHz und einer Spitzenspannung von  $\approx 5$  V.

2. In der Controller-Software den Befehl ID? an das Oszilloskop senden. Das Oszilloskop sollte dann seine Identifikations-Zeichenkette ausgeben, die etwa wie folgt aussehen sollte:

ID TEK/TDS 220, CF:91.1CT, FV:V1.09 TDS2CM: CMV:V1.04

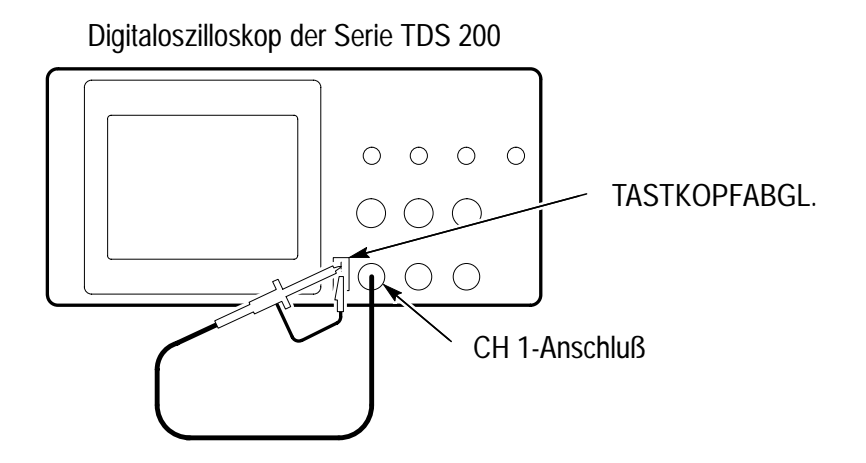

- **3.** Zum Rücksetzen des Oszilloskops auf die werksseitigen Einstellungen, FACtory eingeben.
- **4.** Damit das Oszilloskop automatisch das Eingangssignal erfasst, den Befehl AUTOSet EXECute eingeben.
- **5.** Zur Auswahl der Messungen an Kanal 1 den Befehl MEASUrement:IMMed:SOURCE CH1 eingeben.
- 6. Zur Einrichtung der Spannungsmessung den Befehl MEASUrement:IMMed:TYPe PK2 senden.
- MEASUrement:IMMed:VALue? eingeben zur Abfrage des Meßergebnisses. Das Oszilloskop gibt ein Meßergebnis aus, das in etwa wie folgt aussieht: 5.16E0. Dabei handelt es sich um die Spannungsmessung des TASTKOPFABGL.-Signals bei Verwendung des Standardtastkopfes 10x.

Damit ist die Überprüfung der GPIB-Schnittstelle abgeschlossen.

#### **GPIB-Netzwerk-Konventionen**

Die folgenden Richtlinien sind für die Installation des GPIB-Netzwerks zu beachten:

 Die GPIB-Geräte sind, wie in der folgenden Abbildung dargestellt, sternförmig, linear oder in einer Kombination aus der linearen und sternförmigen Anordnung zu verbinden.

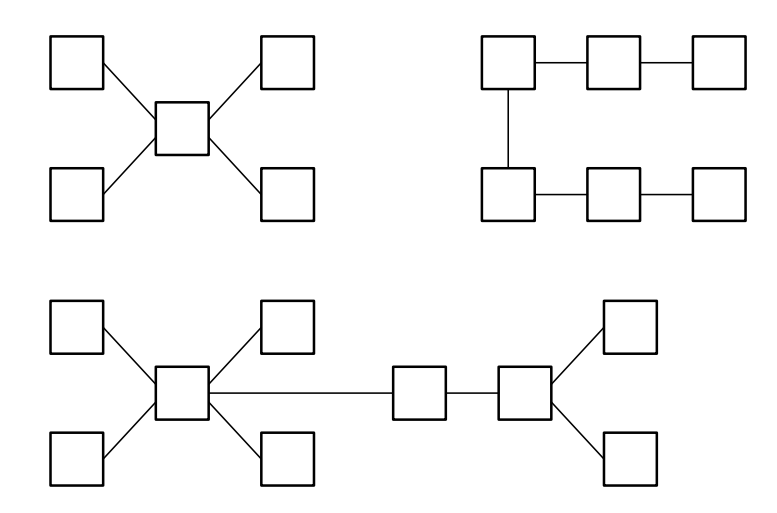

 Keine geschlossenen oder parallelen Konfigurationen verwenden (wie in der folgenden Abbildung dargestellt).

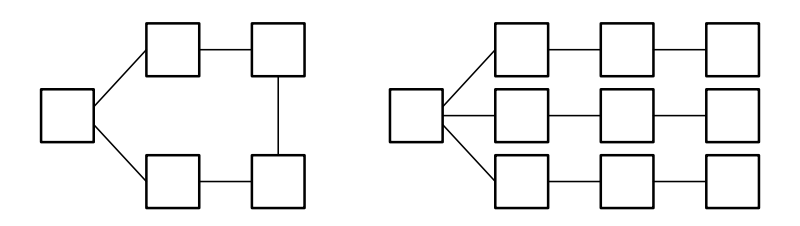

- Es können maximal 15 Geräte im Netzwerk verbunden werden.
- Die maximal zulässige Kabellänge zwischen zwei Geräten beträgt 2 Meter.
- Die maximale Kabellänge im gesamten Netzwerk beträgt 20 Meter.
- Im Netzwerk ist jedem Gerät eine einmalige Geräteadresse zuzuweisen. Eine Zuweisung derselben Adresse zu zwei verschiedenen Geräten ist nicht zulässig.

# **TDS2MM Meßmodul**

Dieser Abschnitt beschreibt den Betrieb des TDS2MM Meß-Erweiterungsmoduls. Das TDS2MM Modul verfügt über alle Kommunikationsfähigkeiten des TDS2CM Moduls und stattet die Oszilloskope der Serie TDS 200 zusätzlich mit folgenden neuen Meßfunktionen aus:

- Anstiegszeit, Abfallzeit, positive Impulsbreite und negative Impulsbreite (behandelt in *Signalmessungen*, auf Seite 29)
- Schnelle Fourier-Transformierte (FFT) (behandelt in *Verwendung der FFT* auf Seite 30)

### Geänderte Rechenfunktionen

Das TDS2MM Modul ändert die folgenden Rechenoperationen:

Das TDS2MM Modul verfügt nicht über die Rechenfunktionen CH1–CH2 und CH2–CH1. Um dieselben Operationen ausführen zu können, sind die voneinander zu subtrahierenden Kanäle umzukehren (mit Hilfe des CH1 oder CH2 Menüs). Danach ist die Rechenfunktion CH1+CH2 zu wählen.

| Standardmäßige<br>Kanalsubtraktion | TDS2MM-Kanal-<br>subtraktion | Bemerkungen                       |
|------------------------------------|------------------------------|-----------------------------------|
| CH1-CH2                            | CH1+(-CH2)                   | (–CH2) bedeutet Umkehrung Kanal 2 |
| CH2–CH1                            | (-CH1)+CH2                   | (-CH1) bedeutet Umkehrung Kanal 1 |

 Das TDS2MM Modul verlegt die Kanalumkehrfunktion vom MATH-Menü in die vertikalen Menüs CH1 und CH2.

# Signalmessungen

Zur Anzeige des automatischen Meßmenüs ist die MESSUNG-Taste zu drücken. Die neuen Meßfunktionen befinden sich im Menü Typ. Das TDS2MM Modul bestimmt automatisch die 10%-, 50%- und 90%-Wellenformpunkte.

| Тур          | Definition                                                                                                    |
|--------------|----------------------------------------------------------------------------------------------------|
| Anstiegszeit | Messung der Zeit zwischen 10% und 90% der ersten An-<br>stiegsflanke der Wellenform. Die steigende Flanke muß zur<br>Messung angezeigt werden.                                                                |
| Abfallzeit   | Messung der Zeit zwischen 90% und 10% der ersten Ab-<br>fallflanke der Wellenform. Die fallende Flanke muß zur<br>Messung angezeigt werden.                                                                   |
| +Pulsbreite  | Messung der Zeit bei Pegel auf 50% zwischen der ersten<br>steigenden Flanke und der nächsten fallenden Flanke der<br>Wellenform. Die steigenden und fallenden Flanken müssen<br>zur Messung angezeigt werden. |
| -Pulsbreite  | Messung der Zeit bei Pegel auf 50% zwischen der ersten<br>fallenden Flanke und der nächsten steigenden Flanke der<br>Wellenform. Die fallenden und steigenden Flanken müssen<br>zur Messung angezeigt werden. |

### Verwendung der FFT

Mit dem FFT-Verfahren wird ein Zeitbereichssignal in seine Frequenzkomponeneten umgewandelt. FFT-Wellenformen sind vor allem für die folgenden Verwendungen nützlich:

- Prüfung des Impuls-Frequenzbereichs von Filtern und Systemen
- Messung des Oberwellengehalts und der Oberwellenverzerrung eines Systems
- Charakterisierung von Störungen bei Gleichstromversorgungen
- Analyse von Schwingungen
- Analyse von Oberwellen bei 50 und 60 Hz Stromleitungen

Für die Verwendung der FFT gibt es fünf Schritte:

- 1. Einstellen des Quell-(Zeitbereichs)-Signals
- 2. Anzeige der FFT-Wellenform
- 3. Auswahl des FFT-Fenstertyps
- **4.** Einstellung der Abtastrate für die Anzeige von Grundfrequenz und Oberwellen ohne Aliasing-Effekt
- 5. Vergrößern und Messen der FFT-Wellenform mit Hilfe der Zoom-Bedienelemente und Cursor

#### Erstellen der Zeitbereichs-Wellenform

Für die Herstellung einer brauchbaren FFT-Wellenform ist die korrekte Erstellung der Zeitbereichs-Wellenform (YT) entscheidend. Zur Erstellung der YT-Wellenform sind die folgenden Schritte durchzuführen:

- 1. Zur Anzeige einer YT-Wellenform AUTOSET drücken.
- 2. Die YT-Wellenform in der Bildschirmmitte (Nullteilungen) vertikal anordnen, um einen wahren Gleichstromwert zu erhalten. Eine Standard-FFT-Berechnung ergibt einen Gleichstromwert, der hinsichtlich der anderen Frequenzen doppelt so hoch ist wie er sein sollte. Das TDS2MM Modul korrigiert diesen Fehler.
- Die YT-Wellenform horizontal so anordnen, daß der relevante Bereich in den mittleren acht Teilungen liegt. Das TDS2MM Modul verwendet die mittleren 2048 Punkte der Zeitbereichs-Wellenform für die Umwandlung in eine FFT-Wellenform.
- VOLTS/DIV f
  ür die YT-Wellenform so einstellen, da
  ß das Signal auf den Bildschirm pa
  ßt. (Wellenformspitzen, die nicht auf dem Bildschirm liegen, k
  önnen zu Fehlern bei der FFT-Wellenform f
  ühren).
- 5. SEC/DIV für die YT-Wellenform so einstellen, daß die für die FFT-Wellenform gewünschte Auflösung gewährleistet ist. Dabei ist wichtig, daß, wenn möglich, mehrere Signalwechsel angezeigt werden.. Wird für Zeit/Teilung eine schnellere Einstellung gewählt, resultiert dies in einem größeren Frequenzbereich für die FFT-Wellenform, einer geringeren Frequenzauflösung sowie einem verringerten Aliasing-Effekt (für weitere Informationen siehe *Aliasing-Effekt* auf Seite 38).

In vielen Fällen kann man eine brauchbare FFT-Wellenform erzeugen, auch wenn die YT-Wellenform nicht getriggert ist. Das ist insbesondere der Fall, wenn Ihr Signal periodisch oder zufällig (verrauscht) ist. Dennoch sollten vorübergehende oder unregelmäßig auftretende Wellenformen so nah wie möglich an der Bildschirmmitte getriggert und positioniert werden.

#### Nyquistfrequenz

Die höchste Frequenz, die mit einem digitalen Echtzeit-Oszilloskop fehlerfrei gemessen werden kann, ist die Hälfte der Abtastrate. Diese Frequenz wird als Nyquistfrequenz bezeichnet. Frequenzdaten oberhalb der Nyquistfrequenz werden in einem zu geringen Maß abgetastet, wodurch der sogenannte Aliasing-Effekt entsteht (siehe *Aliasing-Effekt* auf Seite 38).

Das TDS2MM Modul wandelt die mittleren 2048 Punkte der Zeitbereichs-Wellenform in eine FFT-Wellenform um. Die entstehende FFT-Wellenform enthält 1024 Punkte, die in einem Bereich zwischen Gleichstrom (0 Hz) und der Nyquistfrequenz liegen.

Normalerweise komprimiert das Display die FFT-Wellenform horizontal auf 250 Punkte. Mit Hilfe der FFT-Zoomfunktion kann die FFT-Wellenform jedoch gestreckt werden, wodurch für jeden der 1024 Datenpunkte der FFT-Wellenform eine genauere Anzeige der Frequenzkomponenten möglich ist.

HINWEIS. Die Oszilloskopbandbreite läuft über 20 MHz (Bandbreitenbegrenzung EIN), 60 MHz (TDS 210) oder 100 MHz (TDS 220) langsam aus. Daher können mit der FFT-Wellenform gültige Frequenzdaten angezeigt werden, die über der Oszilloskopbandbreite liegen. Die Größenangaben oberhalb der Bandbreite sind jedoch nicht genau.

#### Anzeigen der FFT-Wellenform

Zur Anzeige des Rechen-Menüs die Taste MATH drücken. Mit den Menütasten den FFT-Quellkanal, den Fensteralgorithmus und den Vergrößerungsfaktor für die Anzeige wählen. Es kann jeweils nur eine FFT-Wellenform angezeigt werden.

| Menü       | Einstellungen | Bemerkungen                                                                                                    |
|------------|---------------|----------------------------------------------------------------------------------------------------|
| MATHEMATIK | CH1+CH2       | Anzeige der Summe der Signale<br>von Kanal 1 und 2 (siehe<br><i>Geänderte Rechenfunktionen</i> auf<br>Seite 28) |
|            | FFT CH1       | Umschaltung zwischen den FFT-<br>und YT-Wellenformen bei Kanal 1<br>(ausgewählt = FFT)                          |
|            | FFT CH2       | Umschaltung zwischen den FFT-<br>und YT-Wellenformen bei Kanal 2<br>(ausgewählt = FFT)                          |
|            | Fenster       | Auswahl des FFT-Fenstertyps<br>(Hanning, Flattop, Rectangular)                                                  |
|            | FFT-Zoom      | Ändert die horizontale Vergrößer-<br>ung der FFT-Anzeige (X1, X2, X5,<br>X10)                                   |

#### **Das FFT-Display**

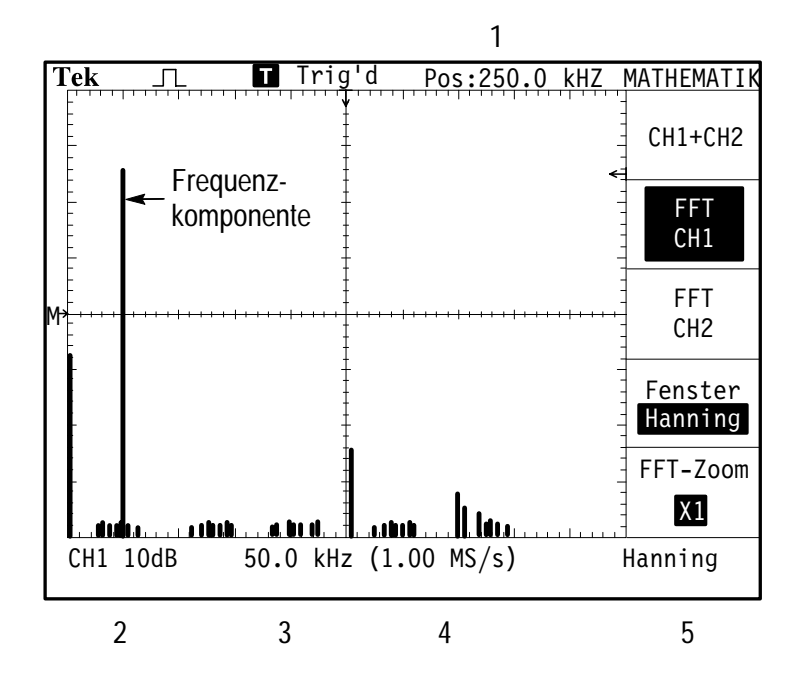

- 1. Frequenz an der mittleren Rasterlinie
- **2.** Vertikale Skala in dB pro Teilstrich (0 dB = 1  $V_{Eff}$ )
- 3. Horizontale Skala in Frequenz pro Teilstrich
- 4. Abtastrate in Anzahl der Abtastungen pro Sekunde
- 5. FFT-Fenstertyp

#### **FFT-Fenster**

Die Fenster verringern den spektralen Verlust in der FFT-Wellenform. Bei FFT wird angenommen, daß die YT-Wellenform unendlich wiederholt wird. Mit einer ganzzahligen Anzahl von Zyklen (1, 2, 3, ...) beginnt und endet die YT-Wellenform bei der gleichen Amplitude und es treten in der Signalform keine Unstetigkeiten auf.

Ist die Anzahl der Zyklen in der YT-Wellenform nicht ganzzahlig, liegen die Anfangs- und Endpunkte des Signals bei verschiedenen Amplituden. Die Übergänge zwischen den Anfangs- und Endpunkten führen zu Unstetigkeiten im Signalverlauf, wodurch es zu hochfrequenten Sprüngen kommt.

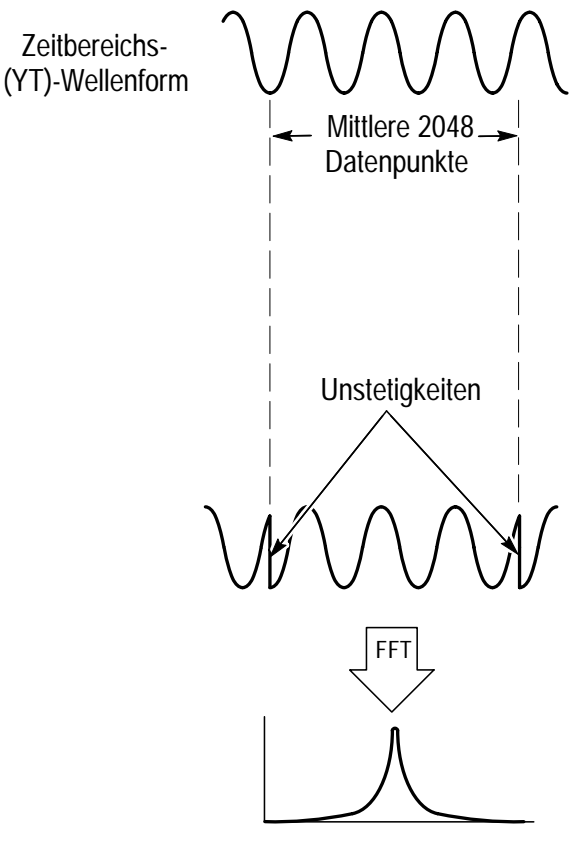

Ohne Fensterfunktion

Durch Anlegen eines Fensters auf die YT-Wellenform verändert sich die Wellenform, so daß die Anfangs- und Endwerte dicht beieinander liegen und so Unstetigkeiten verringert werden.

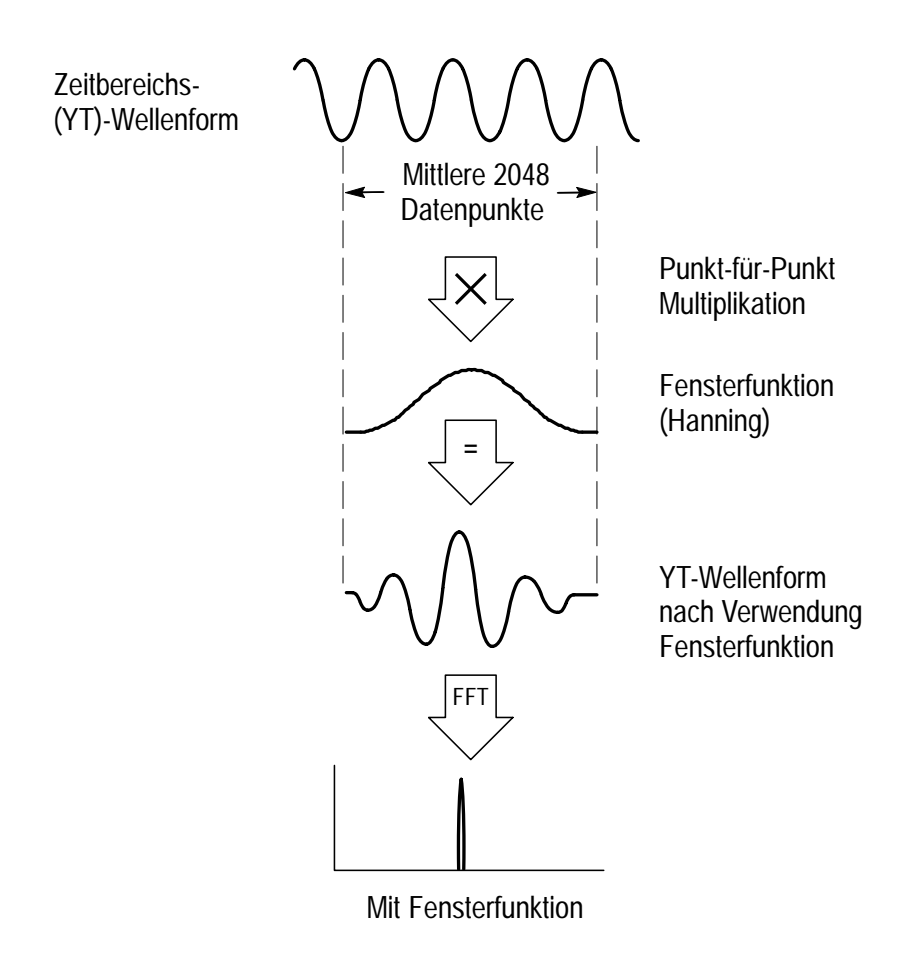

#### **Auswahl eines FFT-Fensters**

Beim TDS2MM Modul stehen drei FFT-Fenster zur Verfügung. Jedes Fenster stellt einen Kompromiß zwischen Frequenzauflösung und Amplitudengenauigkeit dar. Welches Fenster zu verwenden ist, kann durch die Art der Messung und die Eigenschaften des Quellsignals bestimmt werden. Um das jeweils optimale Fenster auszuwählen, sind die folgenden Richtlinien zu beachten.

| Fenster     | Messung                     | Eigenschaften                                                                                                    |
|-------------|-----------------------------|----------------------------------------------------------------------------------------------------|
| Hanning     | Periodische<br>Wellenformen | Bessere Frequenz, schlechtere Amplituden-<br>genauigkeit als beim Flattop.                                                    |
| Flattop     | Periodische<br>Wellenformen | Bessere Amplitude, schlechtere Frequenz-<br>genauigkeit als beim Hanning.                                                     |
| Rectangular | Impulse oder<br>Stöße       | Spezialfenster für Wellenformen, die keine<br>Unstetigkeiten aufweisen. Das Ergebnis ist<br>im wesentlichen wie ohne Fenster. |

#### Aliasing-Effekt

Erfaßt das Oszilloskop Zeitbereichs-Wellenformen, die Frequenzkomponenten, welche höher als die Nyquistfrequenz sind, enthalten (siehe *Nyquistfrequenz* auf Seite 32), treten Probleme auf. Die Frequenzkomponenten, die über der Nyquistfrequenz liegen werden nicht vollständig abgetastet und erscheinen als niedrigere Frequenzkomponenten, die sich um die Nyquistfrequenz rückfalten. Dieses Phänomen wird als Aliasing-Effekt bezeichnet.

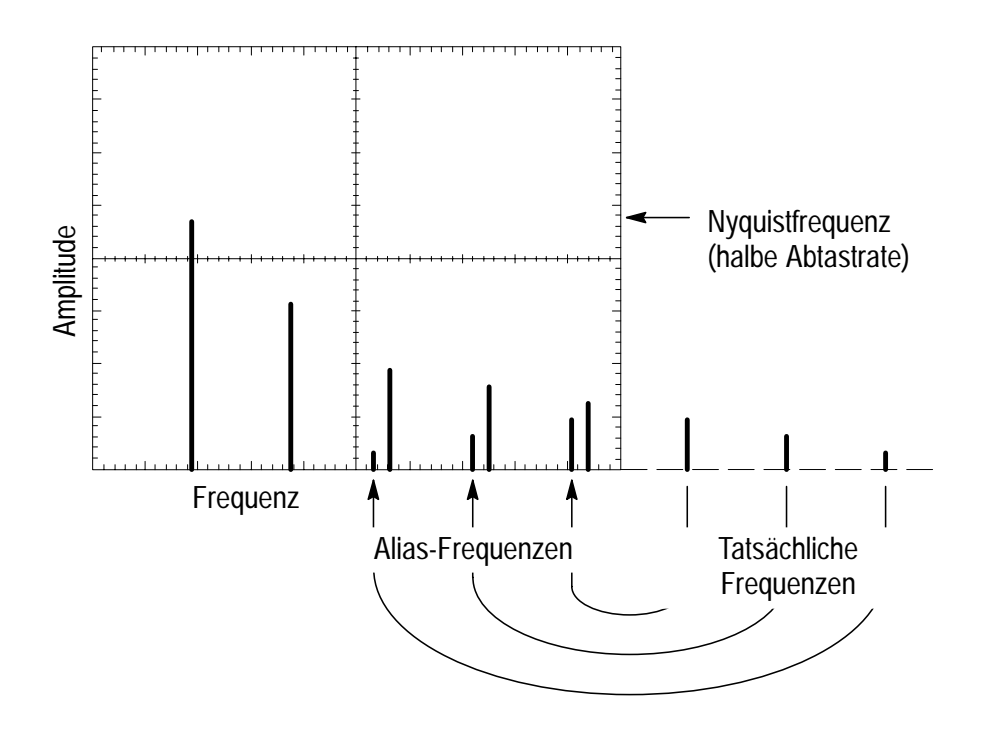

#### **Beseitigung des Alias-Effektes**

Durch die folgenden Methoden kann der Aliasing-Effekt beseitigt werden:

- Die Abtastrate durch Verstellen der Zeit/Teilung auf eine schnellere Einstellung erhöhen. Da parallel zur Erhöhung der Abtastrate auch die Nyquistfrequenz erhöht wird, sollten jetzt die vom Aliasing-Effekt betroffenen Frequenzkomponenten mit ihrer richtigen Frequenz angezeigt werden. Falls auf dem Bildschirm zu viele Frequenzkomponenten angezeigt werden, ist die FFT-Wellenform mit Hilfe der FFT-Zoom-Funktion zu vergrößern.
- Zur Begrenzung der Bandbreite des Quellwellenform auf Frequenzen unterhalb der Nyquistfrequenz, ist f
  ür das Quellsignal ein Filter zu verwenden.
- Vom Aliasing-Effekt betroffene Frequenzen feststellen und ignorieren.

#### Horizontale Zoomfunktion and Lage

Das FFT-Zoom-Menü ermöglicht die horizontale Vergrößerung der FFT-Wellenform ohne Veränderung der Abtastrate. Als Zoomfaktoren stehen X1 (Standard), X2, X5 und X10 zur Verfügung. Bei einem Zoomfaktor von X1 und einer im Raster mittig positionierten Wellenform liegt die linke Rasterlinie bei 0 Hz und die rechte Rasterlinie bei der Nyquistfrequenz.

Wird der Zoomfaktor geändert, so wird die FFT-Wellenform um die mittlere Rasterlinie vergrößert. Mit anderen Worten, die Achse für die horizontale Vergrößerung ist die mittlere Rasterlinie.

Mit dem Knopf für die horizontale Position wird die FFT-Wellenform auf dem Bildschirm nach links bzw. nach rechts verschoben. Um die Wellenform nach rechts zu bewegen, ist der Knopf im Uhrzeigersinn zu drehen.

#### Vertikale Zoomfunktion and Lage

Bei der Anzeige der FFT-Wellenform werden aus den vertikalen Kanalknöpfen der jeweiligen Kanäle Bedienelemente für die Zoomfunktion und die Lage. Der VOLTS/DIV-Knopf ermöglicht die Wahl der Zoomfaktoren X0.5, X1 (Standard), X2, X5 und X10. Die FFT-Wellenform wird vertikal um die M-Markierung (Rechenbezugspunkt für die Wellenform am linken Rand des Displays) vergrößert.

Mit dem Knopf für die vertikale Position wird die Wellenform auf dem Bildschirm nach oben bzw. nach unten verschoben. Um die Wellenform nach oben zu bewegen, ist der Knopf im Uhrzeigersinn zu drehen.

#### Messung der FFT-Wellenform mit Hilfe der Cursoren

Bei der FFT-Wellenform können zwei Messungen vorgenommen werden: Amplitude (in dB) und Frequenz (in Hz). Die Amplitude ist auf 0 dB bezogen, wobei 0 dB 1 V Eff entspricht. Mit Hilfe der Cursoren können Messungen bei jedem Zoomfaktor durchgeführt werden.

CURSOR ► Quelle drücken und Math wählen. Die Menütaste Typ drücken, um zwischen Amplitude und Frequenz auszuwählen. Mit dem Knopf für die vertikale Position Cursor 1 und 2 bewegen.

Zur Messung der Amplitude sind die horizontalen Cursoren zu verwenden, zur Messung der Frequenz die vertikalen. Die Menüfelder zeigen den Delta-Wert zwischen den zwei Cursoren an, d.h. zwischen dem Wert der Position von Cursor 1 und dem Wert der Position von Cursor 2. Delta ist der Absolutwert von Cursor 1 minus Cursor 2.

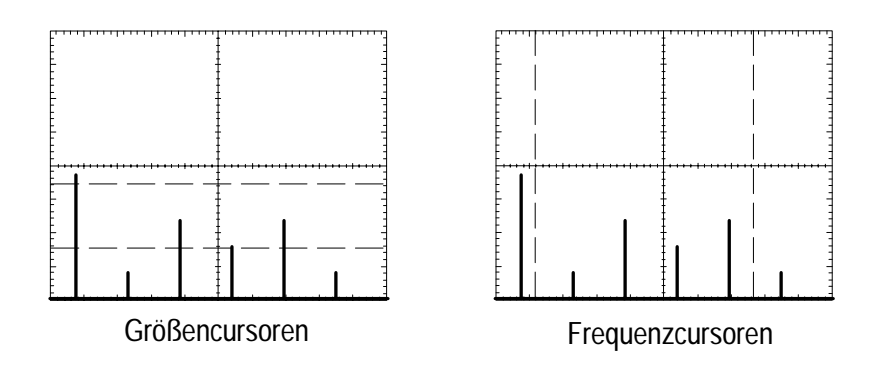

Eine Frequenzmessung kann auch durchgeführt werden, indem der Knopf für die horizontale Position zur Positionierung einer Frequenzkomponente auf der mittleren Rasterlinie verwendet und die Frequenz in der Anzeige oben rechts abgelesen wird.

# Anhang A: Zertifizierungen und Erfüllung von Normen

Die Erweiterungsmodule für die Serie TDS 200 entsprechen den folgenden Zertifizierungen und Normen.

#### Zertifizierungen und Normen

| EG-Konformitäts-<br>erklärung                         | Entspricht den Grundsätzen der Richtlinie 89/336/EWG für elektro-<br>magnetische Verträglichkeit in bezug auf die Produktsicherheit. Die<br>Erfüllung wurde für die folgenden Spezifikationen wie sie im offiziellen<br>Mitteilungsblatt der Europäischen Gemeinschaft aufgeführt sind,<br>belegt: |  |  |
|-------------------------------------------------------|----------------------------------------------------------------------------------------------------|--|--|
|                                                       | EN 50081-1 Emissionen:<br>EN 55011Klasse A Strahlungs- und Ausleitungsemissionen<br>EN 60555-2EN 60555-2Oberwellenemissionen Wechselstromleitungen                                                                                                    |  |  |
|                                                       | EN 50082-1 Sicherheit:IEC 801-2Elektrostatische EntladungssicherheitIEC 801-3HF Elektromagnetische FeldsicherheitIEC 801-4Sicherheit gegen kurzzeitige StoßspannungenIEC 801-5Überspannungssicherheit                                                                                              |  |  |
| U.S-<br>Zertifizierungen                              | FCC 47 CFR Teil 15, Abschnitt B, Klasse A                                                                                                    |  |  |
| Konformitäts-<br>erklärung Austra-<br>lien/Neuseeland | Entspricht den Grundsätzen des australischen "Radiocommunications<br>Act" von 1992. Erfüllung wurde für die folgenden Spezifikationen<br>belegt und erklärt:                                                                                                    |  |  |
|                                                       | AS/NZS 2064.1/2 Industrial, Scientific, and Medical Equipment                                                                                                    |  |  |

# Anhang B: Vergleich GPIB und RS-232

Die nachfolgende Tabelle bietet einen ausführlichen Vergleich der GPIB- und RS-232-Schnittstellen. Wählen Sie die Schnittstelle, die Ihren Anforderungen am besten entspricht.

| Betriebsattribute       | GPIB                                                   | RS-232                                        |
|-------------------------|--------------------------------------------------------|-----------------------------------------------|
| Kabel                   | IEEE-488 Std.                                          | 9-Stift                                       |
| Datenflußsteuerung      | Hardware, 3-Stift Hand-<br>shake                       | Flagging: Soft (XON/<br>XOFF), Hard (RTS/CTS) |
| Datenformat             | 8-Bit parallel                                         | 8-Bit seriell                                 |
| Schnittstellensteuerung | Operator-Kleinsignal-<br>Steuerungsmeldung             | Keine                                         |
| Schnittstellenmeldungen | Meisten IEEE-488 Std.                                  | Gerät mit Anhaltesignal<br>freimachen         |
| Gemeldete Interrupts    | Serviceanforderungen,<br>Status- und Ereignis-<br>code | Keine, muß für Status<br>abgefragt werden     |

| Betriebsattribute                       | GPIB                                                                                            | RS-232                                         |
|-----------------------------------------|-------------------------------------------------------------------------------------------------|------------------------------------------------|
| Meldungsende<br>(Empfang)               | Hardware EOL,<br>Software LF oder beides                                                        | Software CR, LF, CRLF,<br>LFCR                 |
| Meldungsende<br>(Übertragung)           | Hardware EOL,<br>Software LF                                                                    | Software CR, LF, CRLF,<br>LFCR                 |
| Zeitablauf                              | Asynchron                                                                                       | Asynchron                                      |
| Länge des Übertra-<br>gungspfads (max.) | <ul> <li>≤ 2 m zwischen den<br/>Geräten;</li> <li>≤ 20 m Gesamtlänge<br/>Verkabelung</li> </ul> | ≤ 15 m                                         |
| Geschwindigkeit                         | 200 kBytes/sek                                                                                  | 19,200 Bits/sek                                |
| Systemumgebung                          | Mehrere Geräte (≤ 15)                                                                           | Einzelterminal (Punkt-<br>zu-Punkt Verbindung) |

# Anhang C: Handbücher

| _ | 蓋 | _         |  |
|---|---|-----------|--|
|   |   | <u>##</u> |  |
|   |   |           |  |
|   |   |           |  |

**TDS 210 & TDS 220 Service-Handbuch.** Das Service-Handbuch (Englisch 070-9693-XX) enthält Reparaturinformationen auf Modulebene.

TDS 210 & T handbücher s

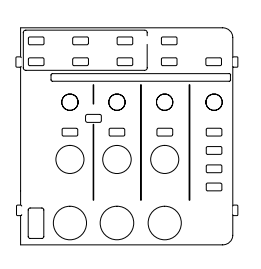

**TDS 210 & TDS 220 Benutzer-Handbücher.** Die Benutzerhandbücher sind in den folgenden Sprachen lieferbar:

| Deutsch                   | 070-8484-XX* |
|---------------------------|--------------|
| Einfaches Chinesisch      | 070-9563-XX  |
| Englisch                  | 070-8483-XX  |
| Französisch               | 070-8520-XX* |
| Italienisch               | 070-8980-XX* |
| Japanisch                 | 070-9562-XX  |
| Koreanisch                | 070-9564-XX  |
| Portugiesisch             | 070-9561-XX* |
| Spanisch                  | 070-9560-XX* |
| Traditionelles Chinesisch | 070-9568-XX  |

\*Diese Handbücher enthalten eine Auflage für die Bedienelemente der Frontplatte für die jeweilige Sprache.

|       | <b>-</b> |  |
|-------|----------|--|
| hunuu |          |  |

#### Betriebsanleitungen für die Erweiterungsmodule der

**Serie TDS 200**. Die Betriebsanleitungen für die Module sind in den folgenden Sprachen lieferbar:

| Deutsch                   | 070-9566-XX |
|---------------------------|-------------|
| Einfaches Chinesisch      | 070-9573-XX |
| Englisch                  | 070-9565-XX |
| Französisch               | 070-9567-XX |
| Italienisch               | 070-9569-XX |
| Japanisch                 | 070-9572-XX |
| Koreanisch                | 070-9575-XX |
| Portugiesisch             | 070-9571-XX |
| Spanisch                  | 070-9570-XX |
| Traditionelles Chinesisch | 070-9574-XX |
|                           |             |

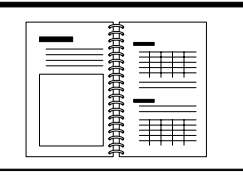

#### Programmierhandbuch für Zwei-Kanal-Digitaloszilloskope der Serie TDS 200. Das Programmierhandbuch (Englisch 070-9576-XX) enthält die Befehlssyntax für die Fernsteuerung von Oszilloskopen der Serie TDS 200.